## Přidání signatury a exemplářů

## Přidání signatury a exemplářů

Editor signatur a exemplářů umožňuje editaci signatur a informací v buď individuálních panelech pro signatury a pro exempláře nebo na jediné sloučené obrazovce (podle administrátorského nastavení v editoru nastavení knihovny).

Editor se aktivuje (otevře) následujícím odkazy v menu nebo akcemi:

- "Správa exemplářů" → "Přidat exempláře"
- "Správa exemplářů" → "Přidat signatury"
- "Správa exemplářů" → "Editovat exempláře"
- "Správa exemplářů" → "Změnit čárový kód"
- "Přidat nový záznam MARC" → "Rychlé přidání exempláře"
- "Souhrnné zobrazení záznamu" → "Přidat signatury"

## Postup při přidání signatur a exemplářů

- 1. Načtěte záznam.
- Zvolte "Akce pro tento záznam" → "Správa exemplářů"

| edchozí <u>D</u> alší <u>K</u> onec | Search Results      |                           |                                      | Akce pro tento záznam |
|-------------------------------------|---------------------|---------------------------|--------------------------------------|-----------------------|
| Vpře <u>d</u>                       |                     | Velikost textu: Běžná / V | Zobrazení v OPACu<br>Zobrazení MARCu | *'                    |
| psychologie                         | Vyhlec              | Klíčové slovo 💌 Všechn    | Editace MARCu<br>Správa exemplářů    |                       |
| Podrobné vyhledávání                |                     |                           | Manage <u>C</u> onjoined Item        | S                     |
| Knihovna                            |                     |                           | Spravovat <u>Č</u> ásti              |                       |
| Killiovila                          |                     |                           | Zob <u>r</u> azit rezervace          |                       |
| Výsledek 11 z 12 <u>»</u> Poslední  |                     |                           | Zo <u>b</u> razit / vytvořit objec   | lnávku                |
| Detaily záznamu                     |                     |                           | Přidat do skupiny                    |                       |
| Název                               | Psychologie nábožen | ství / Pavel Říčan        | Označit pro přepsání                 |                       |
| Autor                               | Říčan, Pavel        |                           | <u>S</u> mazat záznam                |                       |
| ISBN                                | 80-7178-547-4       |                           | Obnovit vymazaný zázn                | am                    |

- Z rozbalovacího menu v rozhraní pro správ správu exemplářů zvýrazněte pobočku do které chcete přidat exempláře.
- Pokud chcete přidat exempláře do více poboček najednou, označte v seznamu knihoven pobočky, do kterých chcete přidat exempláře (vícenásobný výběr provedete kliknutím s podržením klávesy "*Ctrl"*.

Last update: 2017/08/11 katalogizace:pridani\_signatury\_a\_exemplare https://eg-wiki.osvobozena-knihovna.cz/doku.php/katalogizace:pridani\_signatury\_a\_exemplare?rev=1502439139 10:12

| Název<br>Autor:<br>Signat              | /:<br>:<br>tura z bib. záznamu #:                                                                                                    | Fair trade and how it works<br>DeCarlo, Jacqueline.<br>HF1379.D43 2011                                                                                                    | Vydání:<br>Datum vydání 201                                                                                       | 1        | TCN (kontrollní č. za<br>Databázové ID:<br>Vlastník záznamu | izn.): 17200<br>17200              | Vytvořil(a):<br>Naposledy editoval(a)<br>Čas poslední editace: | Eva<br>Eva<br>16.1.13 14:28        |
|----------------------------------------|----------------------------------------------------------------------------------------------------|----------------------------------------------------------------------------------------------------|----------------------------------------------------------------------------------------------------|----------|-------------------------------------------------------------|------------------------------------|----------------------------------------------------------------|------------------------------------|
| iznam                                  | 1z1 Začátek                                                                                                    | Předchozí Další                                                                                                    | Konec Výsledky vyh                                                                                                | ledávání |                                                             |                                    | A                                                              | k <u>c</u> e pro tento zázr        |
| Správ;                                 | a exemplářů                                                                                                    |                                                                                                    |                                                                                                    |          |                                                             |                                    |                                                                |                                    |
|                                        |                                                                                                    |                                                                                                    |                                                                                                    |          |                                                             |                                    |                                                                |                                    |
| CONS                                   | 5 Jabok                                                                                                    | Omezit:                                                                                                    | This Specialized Library / Your Book                                                                              | mobile   | <b>•</b>                                                    |                                    |                                                                |                                    |
| CONS                                   | 5 Jabok<br>obrazit svazky 🔽 Zobra                                                                                                    | Zit exempláře 🔽 Skrýt knihovny                                                                                                    | This Specialized Library / Your Book<br>/ bez jednotek Obnovit                                                    | mobile   | -                                                           | Celkem za ko                       | onsorcium: 1 Dostupné: 0 <sub>A</sub>                          | kce pro vybrané řádk               |
| CONS                                   | 5 Jabok<br>obrazit svazky 🔽 Zobra<br>Umístění/čárový kód                                                                                                    | Zit exempláře Skrýt knihovny<br>Svazky Exempláře K vrác                                                                                                    | This Specialized Library / Your Book<br>/ bez jednotek Obnovit<br>ení dne Signatura                               | mobile   | <br>Umístění V                                              | Celkem za ko<br>lastnická knihovna | onsorcium: 1 Dostupné: 0 <sub>A</sub>                          | kce pro vybrané řádk               |
| CONS<br>Za<br>č.                       | 5 Jabok<br>obrazit svazky √ Zobra<br>Umístění/čárový kód<br>∡CONS : Jabok                                                                                     | zit exempláře Skrýt knihovny<br>Svazky Exempláře K vrác                                                                                                    | This Specialized Library / Your Book           / bez jednotek         Obnovit           ení dne         Signatura | mobile   | ▼<br>Umístění V                                             | Celkem za ko<br>lastnická knihovna | onsorcium: 1 Dostupné: 0 <sub>A</sub><br>Výpůjční knihovna     | kce pro vybrané řádk               |
| CONS<br>Za<br>č.  <br>1<br>2           | 5 Jabok<br>obrazit svazky ♥ Zobra<br>Umístění/čárový kód<br>■ CONS : Jabok<br>■ KNJAB : Knihovna Jal                                                          | zit exempláře 🔽 Omezit:<br>zit exempláře 🔽 Skrýt knihovn,<br>Svazky Exempláře K vrác<br>sok                                                                                                    | This Specialized Library / Your Book<br>/ bez jednotek Obnovit<br>ení dne Signatura                               | Mobile   | Umístění V                                                  | Celkem za ko<br>lastnická knihovna | nsorcium: 1 Dostupné: 0 <sub>A</sub>                           | kce pro vybrané řádk<br>  Část   E |
| CONS<br>Za<br>č.  <br>1<br>2<br>3      | 5 Jabok<br>obrazit svazky I✓ Zobra<br>Umístění(čárový kód<br>▲ CON5 : Jabok<br>▲ KNJAB : Knihovna Jal<br>KZ : Katedra jazyk                                   | Zit exempláře      Skrýt knihovny     Svazky Exempláře K vrác      Sok                                                                                                    | This Specialized Library / Your Book<br>/ bez jednotek Obnovit<br>ení dne Signatura                               | mobile   | Umístění V                                                  | Celkem za ko<br>lastnická knihovna | onsorcium: 1 Dostupné: 0 A                                     | kce pro vybrané řádi<br>  Část   E |
| CONS<br>Za<br>č.  <br>1<br>2<br>3<br>4 | 5 Jabok<br>obrazit svazky Zobra<br>Umístění/čárový kód<br>4 CON5 : Jabok<br>4 KN2AB : Knihovna Jal<br>K2 : Katedra jazył                                      | Comezit: zit exempláře Skrýt knihovny Svazky Exempláře K vrác ok 0 0                                                                                                    | This Specialized Library / Your Book<br>/ bez jednotek Obnovit<br>ení dne Signatura                               | mobile   | Umístění V                                                  | Celkem za ko<br>lastnická knihovna | nsorcium: 1 Dostupné: 0 A                                      | kce gro vybrané řádl<br>  Část   E |
|                                        | 5 Jabok<br>obrazit svazky ▼ Zobra<br>Umistěn/čárový kód<br>▲ CONS : Jabok<br>▲ KNAB : Knihovna Jal<br>K2 : Katedra Jazył<br>KN : Knihovna<br>▲ HF1379.043 20: | Coneziti Coneziti Co | This Specialized Library / Your Book<br>/ bez jednotek Obnovit<br>ení dne Signatura<br>HF1379.D43 2011            | mobile   | Umístění V                                                  | Celkem za ko                       | nsorcium: 1 Dostupné: 0 A                                      | kce gro vybrané řádl               |

- 5. Na zvýrazněných řádcích klikněte pravým tlačítkem myši a zvolte **"Přidat exempláře"**. Otevře se editor signatur a exemplářů. Pro každou knihovnu zadejte požadovaný počet signatur.
- Podle zadaného počtu se otevře příslušný počet polí pro signatury. Zadejte třídění (rozbalovací menu pro třídění je odvozeno z natavení v administrativním modulu: "Admin" → "Lokální administrace" → "Nastavení knihovny" → "Katalogizace: Výchozí klasifikační schémat").
- 7. Zadejte signaturu. Signatura je odvozena z údajů o třídění ze záznamu MARC. Podle potřeby můžete signaturu upravit.
- Podle potřeby zvolte z rozbalovacího menu prefix a sufix signatury (rozbalovací menu prefixů a sufixů je odvozeno z administrativního nastavení).

| 20        |                 |                     |                     | & &               |                     |                  |                                        |
|-----------|-----------------|---------------------|---------------------|-------------------|---------------------|------------------|----------------------------------------|
| vorba sva | azků a exempl   | lářů                |                     |                   |                     |                  |                                        |
|           |                 | Třídění:            | Prefix              | Si <u>n</u> atura | Sufix:              | Dávka            |                                        |
|           |                 | <no change=""></no> | <no change=""></no> | •                 | <no change=""></no> | Použít (A)       |                                        |
| nihovna   | # ze svazků     |                     | -                   |                   |                     |                  | •                                      |
| JZ        | 2               | Třídění             | Prefix              | Signatura         | Sufix               | # exemplářů      | Cárový kód / označení části            |
|           |                 | Generic             | <b>_</b>            | HF1379.D43 2011   | -                   | 1                |                                        |
|           |                 | Generic             | -                   | HF1379.D43 2011   | -                   | 3                |                                        |
|           |                 |                     |                     |                   |                     |                  |                                        |
|           |                 |                     |                     |                   |                     |                  |                                        |
| N         | 1               | T řídění            | Prefix              | Signatura         | Sufix               | # exemplářů      | Čárový kód / označení části            |
|           |                 | Generic 💌           | -                   | HF1379.D43 2011   | •                   | 2                |                                        |
|           |                 |                     |                     |                   |                     |                  |                                        |
|           |                 |                     |                     |                   |                     |                  |                                        |
|           |                 |                     |                     |                   |                     |                  |                                        |
|           |                 |                     |                     |                   |                     |                  |                                        |
| tomaticky | generovat čárov | ré kódy?            | Tick čtáků?         |                   | V                   | evolt on standar | loimi bodnotami Editovat, pak vytvořit |

- 9. Informace o signaturách a exemplářích můžete zadávat jednotlivě pro každý řádek nebo pomocí dávkového vkládání: V tmavě šedém řádku (viz obr.výše) zvolte klasifikaci, prefix, signatur. Poté a tlačítkem "*Použít"* aplikujte tato nastavení dávkově na vytvářené signatury.
- Podle zadaného počtu exemplářů se otevře příslušný počet polí pro čárové kódy. Vložte čárové kódy.
- 11. Klikněte na tlačítko **"Vytvořit se standardními hodnotami"**, pokud chcete vytvořit exempláře bez úpravy jejich vlastností.
- Pokud chcete upravit vlastnosti nově vytvořených exemplářů, klikněte na tlačítko "*Editovat a pak vytvořit"*. Tím se otevře editor exemplářů, ve kterém je možné nastavit vlastnosti exempláře.

| Detaily záznamu ( <u>Zobrazit (</u><br>lázev: Academic voc<br>Nutor: McCarthy, Mi<br>lib signatura #: | formát MARC )<br>rabulary in use : 50 units of academi Vyd<br>chael Datu | ání: 1. vyd. TCN:<br>um vydání 2008 Database<br>Vlastník z:                  | 170 Vytvo<br>ID: 170 Napos<br>áznamu Čas po           | řil(a): admin<br>ledy editoval(a): admin<br>oslední editace: 21.8.11 19:56 |
|----------------------------------------------------------------------------------------------------|--------------------------------------------------------------------------|------------------------------------------------------------------------------|-------------------------------------------------------|----------------------------------------------------------------------------|
| ditor exemplářů                                                                                       |                                                                          |                                                                              |                                                       |                                                                            |
| ablony: odborna-lit-kn-naku                                                                           | up ▼ Použít (Y) Smaz                                                     | at Import Exportovat U                                                       | ložit                                                 | Resetovat                                                                  |
| cislo dokladu                                                                                         | Umístění ( <u>1</u> )                                                    | Půjčování ( <u>2</u> )                                                       | Různé ( <u>3</u> )                                    | Statistiky ( <u>4</u> )                                                    |
| Status<br>Zpracovává 2 exemplářů<br>se                                                                | Umístění/fond<br>Odborná literatura 2 exemplářů                          | Pôjčovat?<br>Ano 2 exemplářů                                                 | Upozornění<br><nenastaveno> 2 exemplářů</nenastaveno> | Výběr knihovny  CONS : Typ dokumentu Nenastaveno 2 evemplářů               |
| Čárový kód<br>kod1111kodJZ 1 exemplář                                                                 | Výpůjční knihovna<br>KJZ 1 exemplář<br>KN 1 exemplář                     | Možno rezervovat?<br>Ano 2 exemplářů                                         | Ne 2 exemplářů                                        | KNJAB : Literární žánr<br>Odborná 2 exemplářů                              |
| Datum vytvoření<br>2 exemplářů                                                                        | Domovská knihovna : signatura -<br>KJZ : JZ 1 exemplář                   | Dočasná ochrana před rezervacemi <nenastaveno>     2 exemplářů</nenastaveno> | Výše vkladu<br>- 0.00 2 exemplářů -                   | literatura<br>KNJAB : Pořízení dokumentu                                   |
| Active Date                                                                                           | KN : JZ 1 exemplář                                                       | Cirkulační<br><nenastaveno> 2 exemplářů</nenastaveno>                        | 0.00 2 exemplářů                                      | Nákup 2 exemplářů                                                          |
| Vytvořil(a)                                                                                           | <nenastaveno> 2 exemplářů</nenastaveno>                                  | Délka výpôjčky<br>Běžná 2 exemplářů                                          | Zobrazit v OPACu?                                     |                                                                            |
| 2 exemplářů<br>Datum poslední editace                                                                 |                                                                          | Úroveň pokuty<br>Běžná 2 exemplářů                                           | Použít ( <u>A</u> ) Storno                            | -                                                                          |
| 2 exemplářů<br>Naposledv editoval(a)                                                                  |                                                                          | Půjčovat jako typ<br><nenastaveno> 2 exemplářů</nenastaveno>                 | Ne 2 exemplářů                                        |                                                                            |
| 2 exemplářů                                                                                           |                                                                          | Modifikátor výpůjčky                                                         | Kvalita<br>Dobrá 2 exemplářů                          |                                                                            |
|                                                                                                    |                                                                          | A : Absenchi : bezna 2 exemplářů                                             |                                                       |                                                                            |

- 13. Pokud chcete, zvolte šablonu exemplářů z rozbalovací nabídky šablon a klikněte na **"Použít**. Provedené změny vlastností exemplářů se zobrazí zeleně.
- 14. Proveďte další požadované změny. Každou změnu potvrďte tlačítkem "Použít

3/3

- 15. Po provedení požadovaných změn klikněte na tlačítko "Upravit/vytvořit exempláře".
- 16. Po uložení exemplářů se okno pro správu exemplářů obnoví a zobrazí se přidané signatury a exempláře.

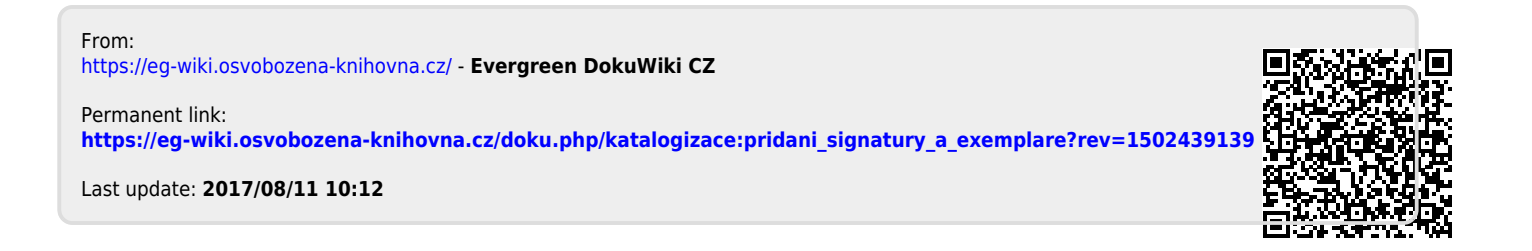